## 新よい子ネット、欠席・遅刻・早退連絡フォームの使用方法

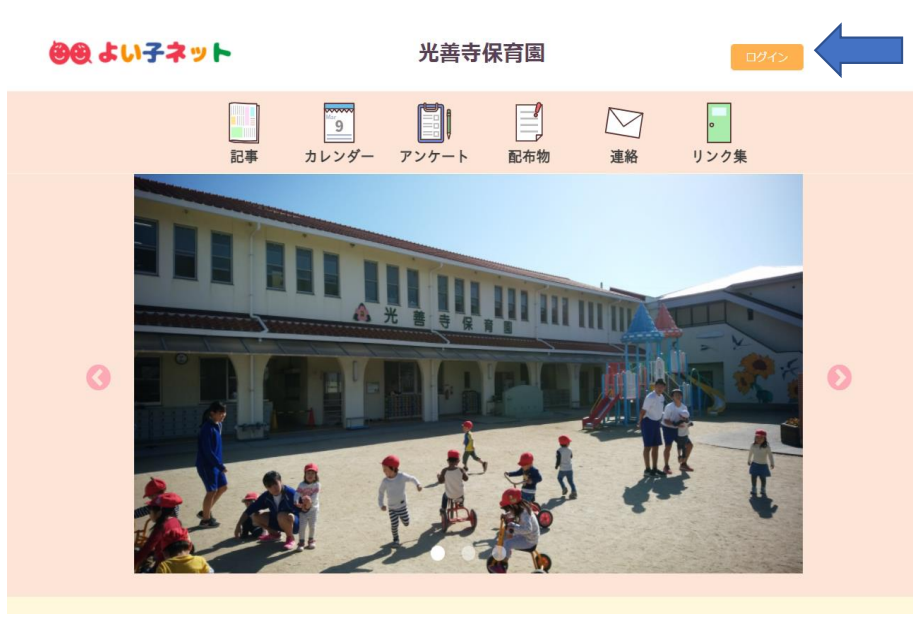

1、右上のログインをクリックします。

|             | 記事       | 9<br>カレンダー | アンケート    | 配布物     | 連絡 | 。<br>リンク集 |  |
|-------------|----------|------------|----------|---------|----|-----------|--|
| 登録済みの方      | <u>.</u> |            |          |         |    |           |  |
| ID          | (メールアドレン | ス)         |          |         |    |           |  |
| <i>ا</i> ۲, | スワード     |            |          |         |    |           |  |
|             |          |            |          |         |    | Ο         |  |
|             |          |            | ログイ      | ン       |    |           |  |
|             |          | 197        | スワードをお忘れ | いの方はこちら |    |           |  |

※IDとパスワードは 保存機能で保存 しておくことを お勧めします。

2、IDとパスワードを入力し、マイページへログインします。

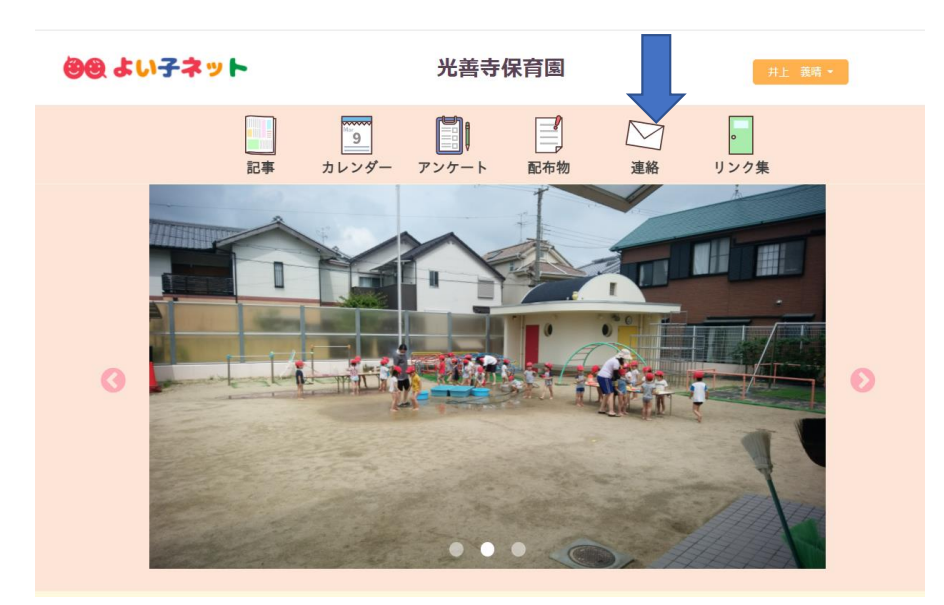

3、マイページにログインしたら、【連絡】をクリックします。

| 連絡一覧     ア席・遅刻・早退の連絡受け     欠席・遅刻・早退の連絡受け     欠席・遅刻・早退の連絡は、こちらからご連絡ください。お急ぎの場合はお電話にて     お願いいたします。また、PCP検索を高珍、高珍した結果につきましてけ、必ずお電話 |        | 記事                         | <mark>9</mark><br>カレンダー        | アンケート                     | 配布物                | 連絡                 | し<br>リンク集       |  |
|----------------------------------------------------------------------------------------------------|--------|----------------------------|--------------------------------|---------------------------|--------------------|--------------------|-----------------|--|
| <b>欠席・遅刻・早退の連絡受付</b><br>欠席・遅刻・早退の連絡は、こちらからご連絡ください。お急ぎの場合はお電話にて<br>お願いいたします。また、PCP検索を受診、受診した結果につきましてけ、必ずお電話                       | 💟 連絡一員 |                            |                                |                           |                    |                    |                 |  |
| 欠席・遅刻・早退の連絡は、こちらからご連絡ください。お急ぎの場合はお電話にて<br>お願いいたします。また、PCP絵杏を色診、色診した結果につきましてけ、必ずお電話                                               |        | 欠席・遅刻                      | ・早退の連絡                         | 受付                        |                    |                    |                 |  |
| してご連絡をお願いいたします。                                                                                                    |        | 欠席・遅刻・<br>お願いいたし<br>にてご連絡を | 早退の連絡は、<br>ます。また、PC<br>お願いいたしま | こちらからご連<br>R検査を受診、§<br>す。 | 絡ください。ま<br>受診した結果に | 5急ぎの場合は<br>こつきましては | お電話にて<br>、必ずお電話 |  |

4、【欠席・遅刻・早退の連絡受付】をクリックします。

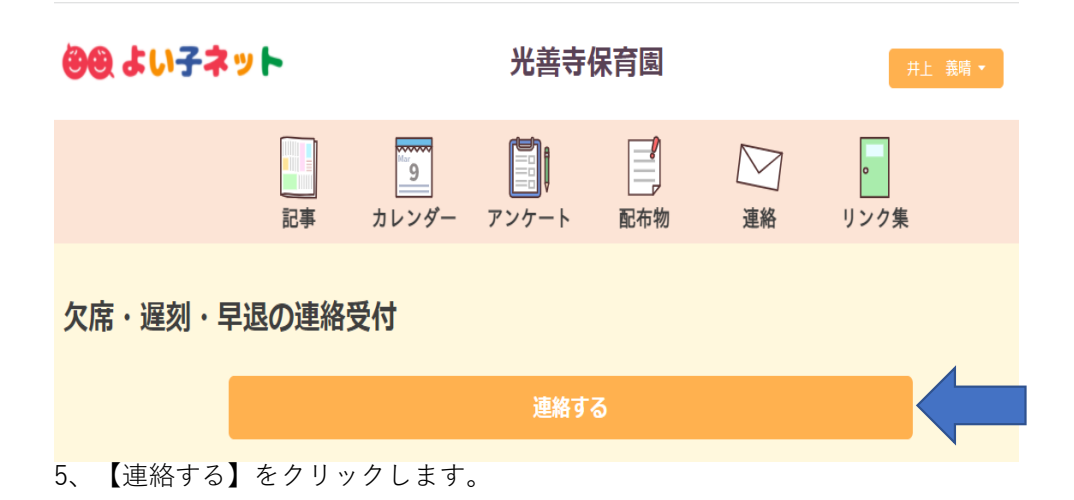

| 欠席・遅刻・早退の連絡受付                                                                                     |
|---------------------------------------------------------------------------------------------------|
| 欠席・遅刻・早退の連絡は、こちらからご連絡ください。お急ぎの場合はお電話にてお願いいたします。また、PCR検査を受<br>診、受診した結果につきましては、必ずお電話にてご連絡をお願いいたします。 |
| お子様の名前を選んでください。兄弟・姉妹関係で休まれるご家庭はお手数ですが、次の質問の回答の際に、「兄弟・姉妹<br>全員欠席」を選択してください。 <mark>必須</mark>        |
| 光善寺 マツコ 🗸                                                                                         |
| 欠席・遅刻・早退を選んでください。 必須                                                                              |
| 欠席                                                                                                |
|                                                                                                   |

6、お子さまの名前(必須)、欠席・遅刻・早退(必須)を選択します。

| 日にちを入力してください。                                                                              |   |
|--------------------------------------------------------------------------------------------|---|
| 2022/01/28                                                                                 |   |
| 遅刻・早退の方は、時間を教えてください。                                                                       |   |
| 記入例:(遅刻の場合)10時登園、(早退の場合)15時お迎えなど                                                           |   |
| 理由・メッセージなど 必須                                                                              |   |
| 記入例<br>・熱(37.5度以上)のため<br>・家の用事、または私用のため<br>・母、または父の仕事休みのため<br>・祖父、祖母に見てもらうため<br>・定期検診のためなど | • |
|                                                                                            |   |
| 確認する                                                                                       |   |

7、下へスクロールし、欠席・遅刻・早退の日にち、欠席の場合は欠席理由、遅刻・早退の場合は時間と理由を入力し、【確認する】をクリックします。

|   | Image: Specific state     Image: Specific state     Image: Specific state     Image: Specific state       記事     カレンダー     アンケート     配布物     連絡     リンク集 |
|---|----------------------------------------------------------------------------------------------------|
|   | 欠席・遅刻・早退の連絡受付                                                                                                    |
|   | お子様の名前を選んでください。兄弟・姉妹関係で休まれるご家庭はお手数ですが、次<br>の質問の回答の際に、「兄弟・姉妹全員欠席」を選択してください。                                                                               |
|   | 光善寺マツコ                                                                                                    |
|   | 欠席・遅刻・早退を選んでください。                                                                                                    |
|   | 欠席                                                                                                    |
|   | 日にちを入力してください。                                                                                                    |
|   | 2022/01/28                                                                                                    |
|   | 遅刻・早退の方は、時間を教えてください。                                                                                                    |
|   |                                                                                                    |
|   | 理由・メッセージなど                                                                                                    |
|   | 私用のため                                                                                                    |
|   | 戻る 登録する                                                                                                    |
| 0 | 中央に明治いがたいわた体部! 「必得ナス】たんし…んしてウマベナ                                                                                                    |

8、内容に間違いがないかを確認し、【登録する】をクリックして完了です。